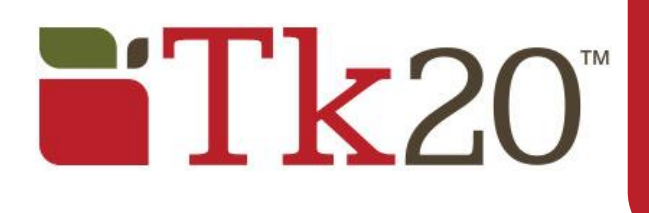

# Creating a New Assignment Template

Faculty Quick Guide

#### Note(s):

- Although this Quick Guide will refer to Assignments, all steps also apply to Projects.
- Before a template can be created, any necessary Artifact Templates and Assessment Tools need to be created from the Administration tab.

## **Create a New Assignment Template**

- 1. Click on **Courses**.
- 2. Click on Assignment and Project Template Builder located in the side menu.
- 3. Click on Create.

#### Step 1: Define Template

- 1. Select a template type from the dropdown menu.
- 2. Enter a **name** for the template.
- 3. Enter Instructions (optional).
- 4. Choose template **Visibility**.
- Place a checkmark next to the student submission type(s) you want attached.
- 6. If you choose **Artifact**, you must also select an available artifact template.
- 7. Click Next.

| Step 1. Define Template |                                                                            |                       |  |
|-------------------------|----------------------------------------------------------------------------|-----------------------|--|
|                         | Define an Assignment/Project Template                                      |                       |  |
|                         | This template is for:                                                      | Assignment 🔻          |  |
|                         | Please enter a name for this template. You wil<br>Assignment/Project Name* | l have the opportunit |  |
|                         | Please enter instructions for this assignment/<br>Instructions             | project.              |  |

| Please enter the visibility of this assignment/project template. If you would like others to be able to use this template, select "Public". |                                                                                                    |  |  |
|----------------------------------------------------------------------------------------------------|----------------------------------------------------------------------------------------------------|--|--|
| Visibility                                                                                                    | Public  Private                                                                                                    |  |  |
| Organizations 🔽 select                                                                                                    |                                                                                                    |  |  |
| Student Submission Type(s)                                                                                                    | 🖉 File 🕑 Text 🖉 Artifact                                                                                                    |  |  |
| Artifact Template*                                                                                                    | Please select the artifact template that you would like the student(s) to submit for this assignment/project.           Grant <ul> <li>Image: select the artifact template that you would like the student(s) to submit for this assignment/project.</li> </ul> |  |  |

Note(s):

- File: a file type attachment (e.g., .docx, .pdf, .xlsx)
- **Text**: a rich text type entry
- Artifact: a preconfigured form for data collection

### Step 2: Standards (optional)

- 1. Click add new.
- 2. Select standard(s) from those available that this assignment is meant to achieve.
- 3. Click **Next**.

### Step 3: Assessment Tool

- 1. Place a checkmark next to the **Assessment Tool(s)** you want to use to assess student work.
- 2. Click Next.

| Step 3. Assessment Tool                                                                                                    |  |  |
|----------------------------------------------------------------------------------------------------|--|--|
| The assessment tool is used to evaluate the assignment/project. Please select the assessment tool from the list below. You can view a tool by clicking on its title. |  |  |
| Assessment Tool                                                                                                    |  |  |
|                                                                                                    |  |  |
| Assessment Tool Title                                                                                                    |  |  |
| Ed Philosophy Rubric                                                                                                    |  |  |
| Lesson Plan Rubric                                                                                                    |  |  |

#### Step 4: Review

- 1. Make the Portfolio Template active, by selecting Yes.
- 2. Click **Save**.

#### Note(s):

- You cannot send the template to students unless it is active.
- If your templates for different assignments vary slightly, you can copy a template and make adjustments.

# **Help Resources**

Tk20 has **step-by-step tutorials**, which can be accessed by clicking on **Help** located in the upper right corner of the Tk20 application.

You may direct general questions to the institution's Tk20 administrator by logging out of the Tk20 application and following the information located on the login page.